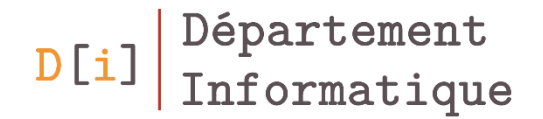

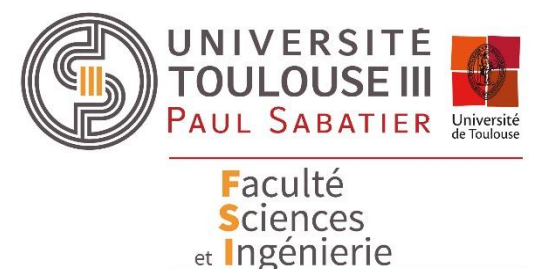

# Licence Informatique

# *Librairie Java Swing & Programmation événementielle*

*Florent CABRIC Florent.cabric@irit.fr* 

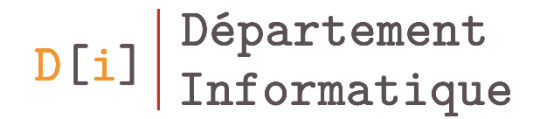

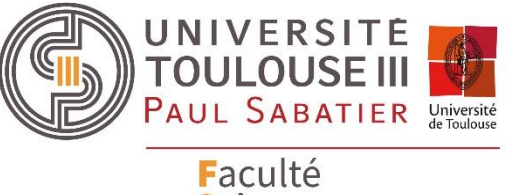

Faculte Sciences et Ingénierie

# Principaux composants conteneurs

- Composants qui ont pour but principal de contenir d'autres composants
- Les principaux conteneurs :
  - JPanel
  - JScrollPane
  - JSplitPane
  - JTabbedPane
  - JDesktopPane

#### Conteneur de composants - JPanel

- Contenant générique
- N'est pas visuellement détectable
- Permet de structurer une interface en rassemblant un ensemble de composants liés à une activité de l'utilisateur
- Principaux constructeurs

JPanel() JPanel(LayoutManager layout) • Modifier le layout utilisé

void setLayout(LayoutManager layout)

• Ajouter un composant au panneau

void add(Component c)

• Supprimer un composant du panneau

void remove(Component c)

#### Gestion des barres de défilement - JScrollPane

- Conteneur qui prend 1 composant
- Principaux constructeurs

JScrollPane(Component view) JScrollPane(Component view, int vsb, int hsb)

- vsb et hsb : gestion de l'affichage des barres de défilement
  - Les différentes utilisations possibles sont enregistrées sous forme de static final int dans JScrollPane
  - VERTICAL\_SCROLLBAR\_AS\_NEEDED
  - VERTICAL\_SCROLLBAR\_NEVER
  - VERTICAL\_SCROLLBAR\_ALWAYS

- HORIZONTAL\_SCROLLBAR\_AS\_NEEDED
- HORIZONTAL\_SCROLLBAR\_NEVER
- HORIZONTAL\_SCROLLBAR\_ALWAYS

#### Gestion des barres de défilement - JScrollPane

- La partie visible du JScrollPane s'appelle viewport
- JScrollPane gère automatiquement la création et la suppression des barres de défilement (scrollbar)
  - − Si le composant contenu dans le JScrollPane est plus grand verticalement que le viewport → une barre de défilement verticale est créée
  - Si le composant contenu dans le JScrollPane est plus grand horizontalement que le viewport → une barre de défilement horizontale est créée
  - Si le composant contenu dans le JScrollPane est plus grand verticalement ET horizontalement que le viewport → deux barres de défilement sont créees

#### JScrollPane - Exemple

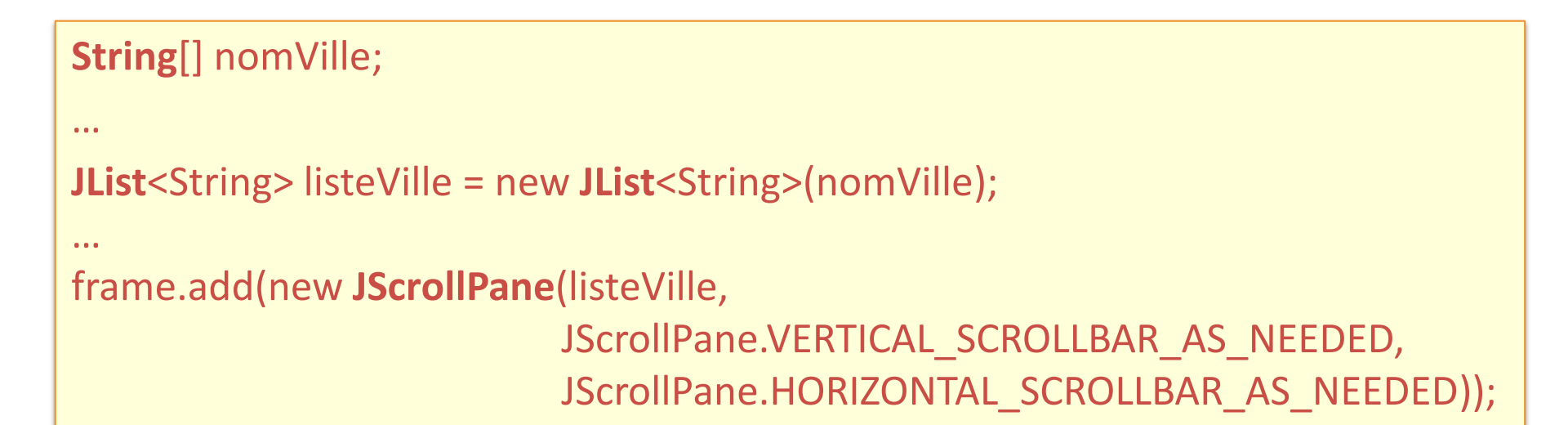

| <u>_</u>    | × |
|-------------|---|
| Toulouse    |   |
| Montpellier |   |
| Nimes       |   |
| Marseille   |   |
|             |   |
|             |   |

| <u>_</u>    | ×       |
|-------------|---------|
| Toulouse    | <b></b> |
| Montpellier |         |
| Nimes       |         |
| Marseille   |         |
| Bordeaux    |         |
| Nantes      | -       |

#### **JScrollPane** – Exemple d'application

#### Balsamiq

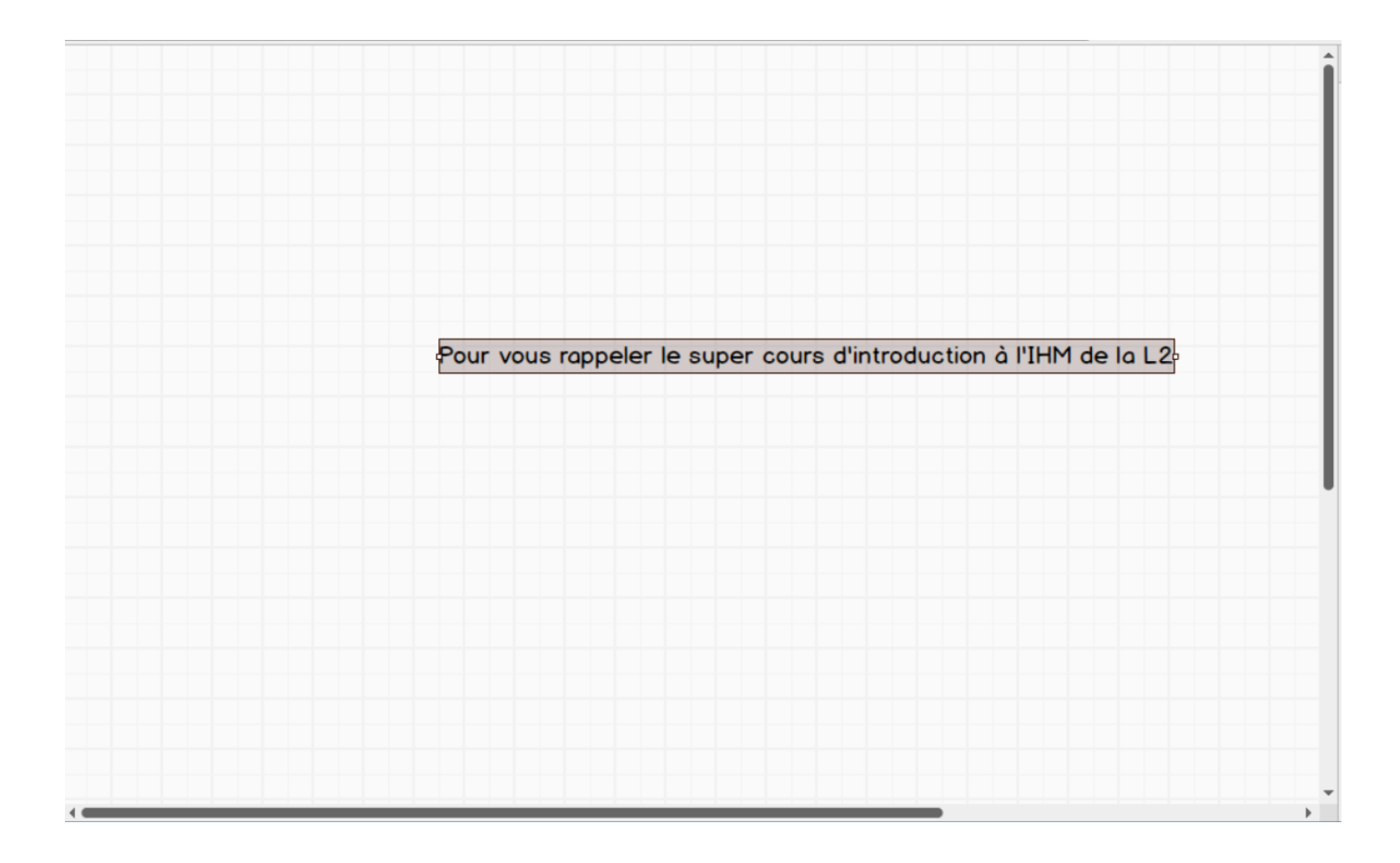

#### Scinder un espace en deux zones - JSplitPane

- Scinder un espace en 2 (et uniquement deux !) zones séparées par une barre qui peut être déplacée dynamiquement
- Par défaut,
  - le premier composant (haut ou gauche selon orientation) prend la taille dont il a besoin
  - Le second prend la place restante
- Principaux constructeurs

JSplitPane(int orient)

**JSplitPane**(int orient, Component compG, Component compD)

- Les différentes orientations possibles sont enregistrées sous forme de static final int dans JSplitPane
  - JSplitPane.VERTICAL\_SPLIT
  - JSplitPane.*HORIZONTAL\_SPLIT*

### **JSplitPane**

• Positionner la barre de séparation

void setDividerLocation(int location)

Donner une taille à la barre de séparation

void setDividerSize(int size)

• Modifier les composants à afficher

void setBottomComponent(Component c)
void setLeftComponent(Component c)
void setRightComponent(Component c)
void setTopComponent(Component c)

#### JSplitPane - Exemple

JSplitPane splitPane = new JSplitPane(JSplitPane.HORIZONTAL\_SPLIT, genereComposant(), genereComposant()); frame.setLayout(new BorderLayout()); frame.add(splitPane, BorderLayout.CENTER);

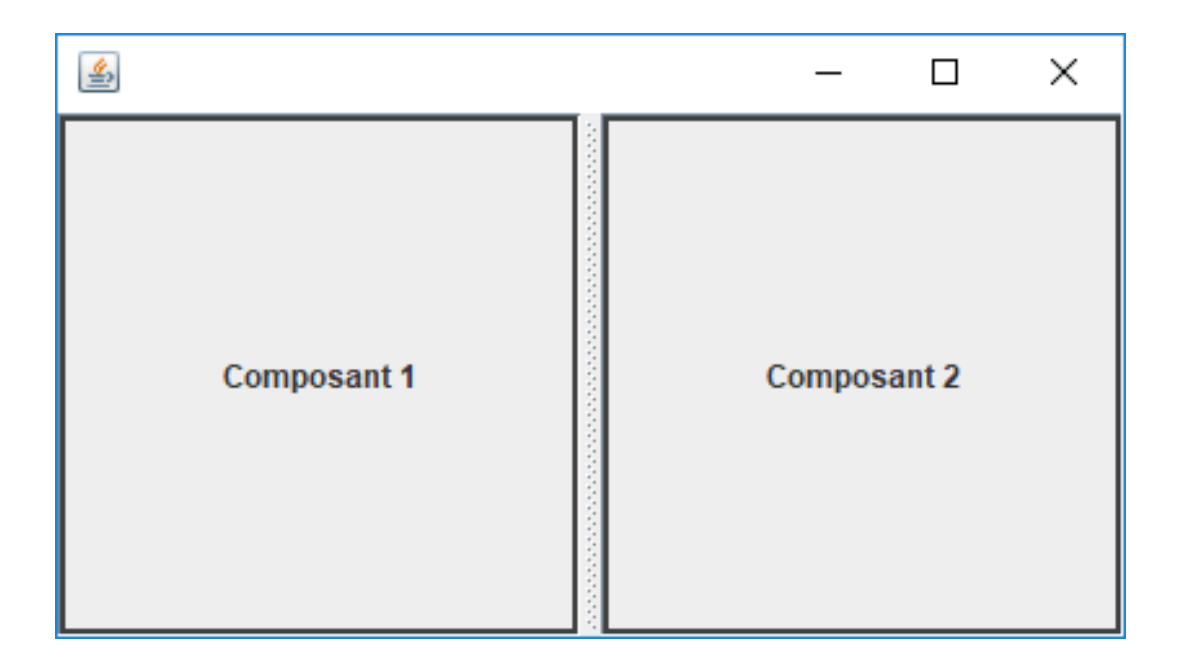

### JSplitPane – Exemple d'application

#### Foobar

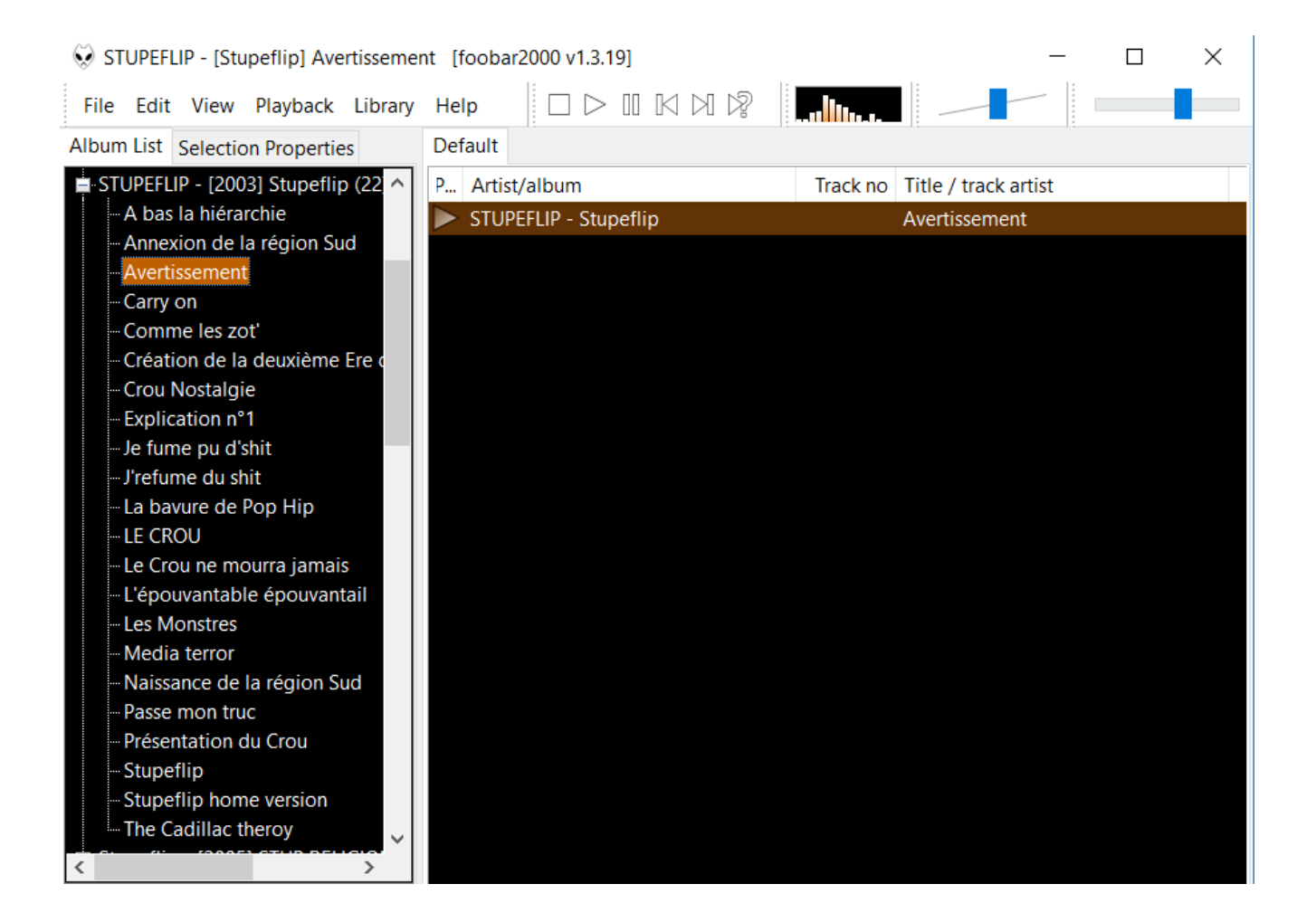

### Système d'onglets - JTabbedPane

- Permet d'avoir plusieurs panneaux sur la même surface
  - Chaque panneau est accessible via un onglet
- Principaux constructeurs

JTabbedPane()

JTabbedPane(int tabPlacement)

- Les différents positionnements possibles pour l'onglet sont enregistrés sous forme de *static final int* dans **JTabbedPane**
  - **TOP**,
  - BOTTOM,
  - RIGHT,
  - LEFT

#### JTabbedPane – Gestion des onglets

 Ajout d'un onglet avec un titre pour l'onglet void addTab(String title, Component c)

• Activer / désactiver un onglet

void setEnabledAt(int index, boolean b)

• Modifier le composant d'un onglet

void setTabComponentAT(int index, Component c)

#### JTabbedPane - Exemple

JTabbedPane onglet = new JTabbedPane(); onglet.addTab("onglet 1", genereComposant()); onglet.setMnemonicAt(0, KeyEvent.VK\_1); onglet.addTab("onglet 2", genereComposant()); onglet.setMnemonicAt(1, KeyEvent.VK\_2); onglet.addTab("onglet 3", genereComposant()); onglet.setMnemonicAt(2, KeyEvent.VK\_3);

| <u>ی</u>                        | —               | × |
|---------------------------------|-----------------|---|
| onglet <u>1</u> onglet <u>2</u> | onglet <u>3</u> |   |
| Compo                           | osant 2         |   |

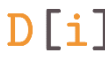

#### Système d'onglets – Exemple d'application

#### **Mozilla Thunderbid**

| l   | 📩 Courrier entrant 🕼 🖾 ATELIERS CUISINE DE MIL 🗙 😰 Tâches 🛛 🗙 |      |    |     |    |    |    |              |                |                       |                        |  |
|-----|---------------------------------------------------------------|------|----|-----|----|----|----|--------------|----------------|-----------------------|------------------------|--|
| Q   | 🚱 Synchroniser 📑 Évènement 📑 Tâche 💉 Modifier 🚫 Supprimer     |      |    |     |    |    |    |              |                |                       |                        |  |
| N   | oven                                                          | nbre | 20 | 018 | 4  | 0  | ►  | ( <b>‡</b> ) | Nouvelle tâche | Cliquer ici pour ajou | ter une nouvelle tâche |  |
| ·   | Lu                                                            | Ma   | Me | Je  | Ve | Sa | Di | ~            | ! Titre        |                       |                        |  |
| 44  | 29                                                            | 30   | 31 | 1   | 2  | 3  | 4  |              |                |                       |                        |  |
| 45  | 5                                                             | 6    | 7  | 8   | 9  | 10 | 11 |              |                |                       |                        |  |
| 46  | 12                                                            | 13   | 14 | 15  | 16 | 17 | 18 |              |                |                       |                        |  |
| 47  | 19                                                            | 20   | 21 | 22  | 23 | 24 | 25 |              |                |                       |                        |  |
| 48  | 26                                                            | 27   | 28 | 29  | 30 | 1  | 2  |              |                |                       |                        |  |
| 49  | 3                                                             | 4    | 5  | 6   | 7  | 8  | 9  |              |                |                       |                        |  |
|     |                                                               |      |    |     |    |    |    |              |                |                       |                        |  |
| ~ A | ffich                                                         | er   |    |     |    |    |    |              |                |                       |                        |  |

#### Bureau et fenêtres internes

- Gérer des fenêtres à l'intérieur d'une fenêtre
  - Conçues comme un bureau avec JDesktopPane
  - Pour contenir des fenêtres internes **JInternalFrame**
- JDesktopPane

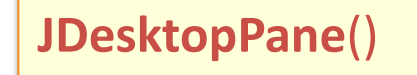

- Ajouté dans l'interface comme tout autre composant
- JInternalFrame : Ajouté au JDesktopPane via la méthode add

JInternalFrame(String title, boolean resizable, boolean closable, boolean maximizable, boolean iconifiable)

### Exemple

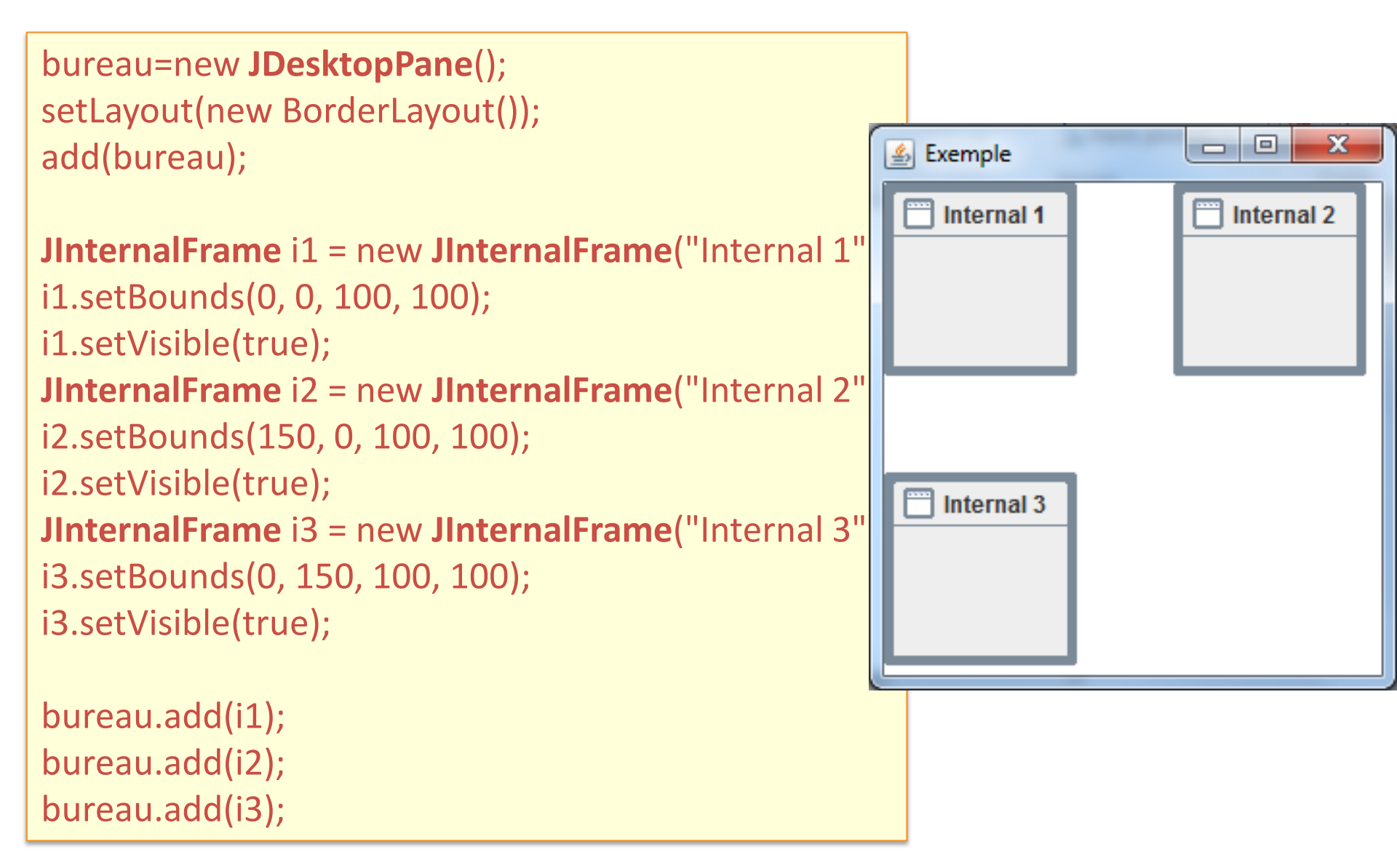

#### JDekstopPane et JInternalFrame : Exemple d'app

#### Paint.net

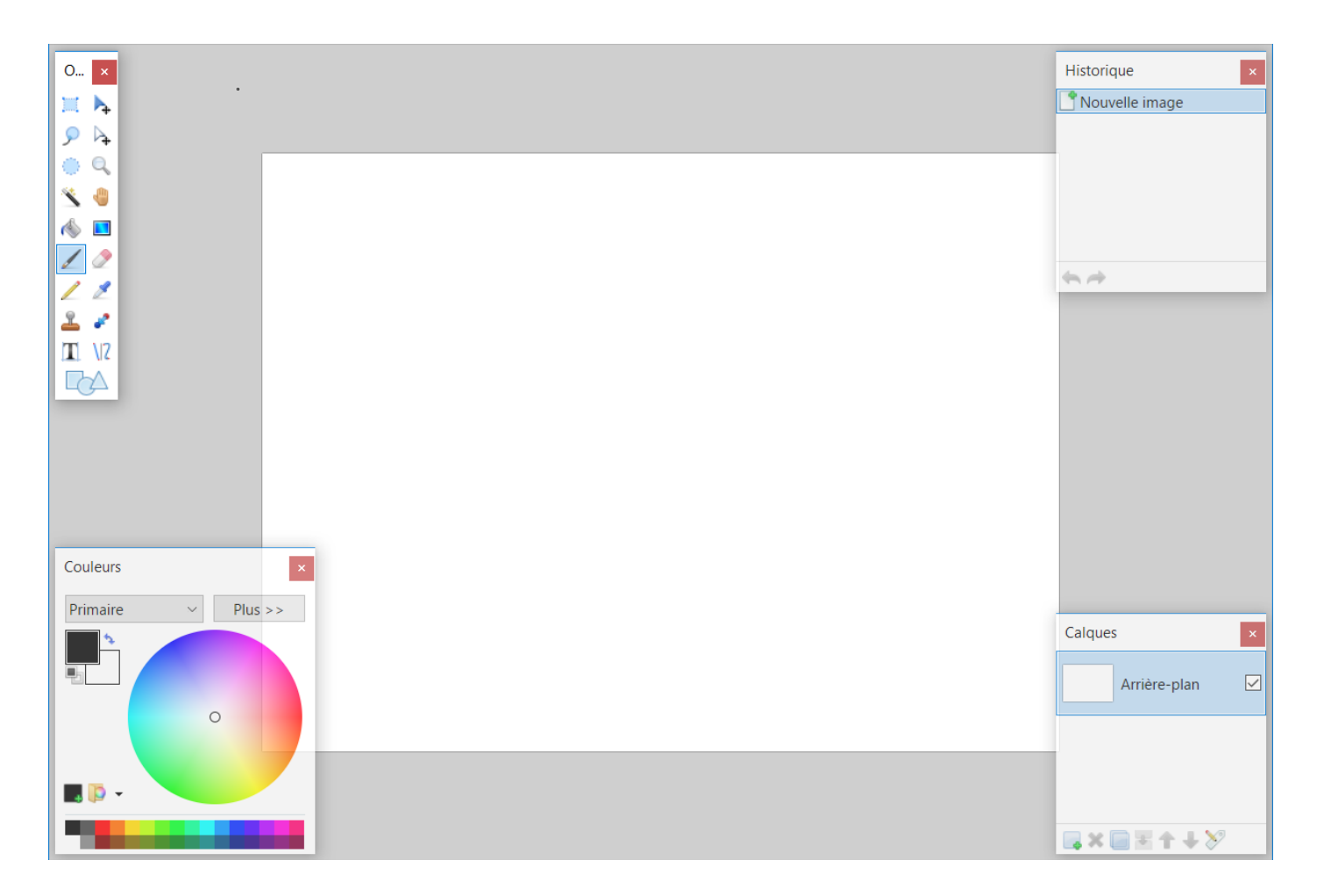

#### Boite à outils - JToolBar

• Boite à outils

D[i]

- Ancrable sur un bord de l'interface
- Détachable
- La Toolbar ne peut contenir uniquement des boutons
- Principal constructeur

JToolBar(String name, int orient)

- Les différentes orientations possibles sont enregistrées sous forme de *static final int* dans **JToolBar**
  - JToolBar.VERTICAL
  - JToolBar.HORIZONTAL

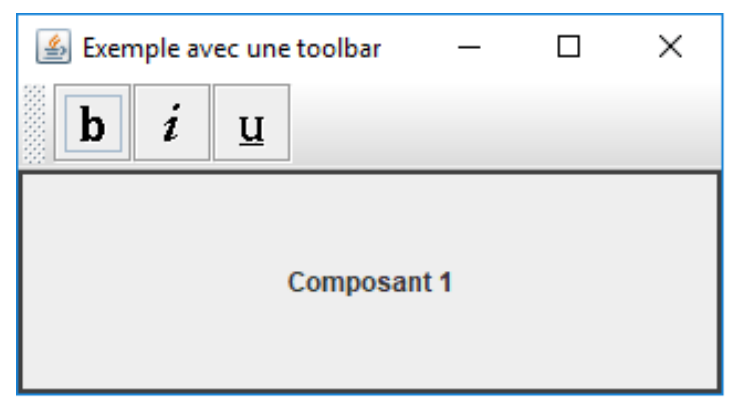

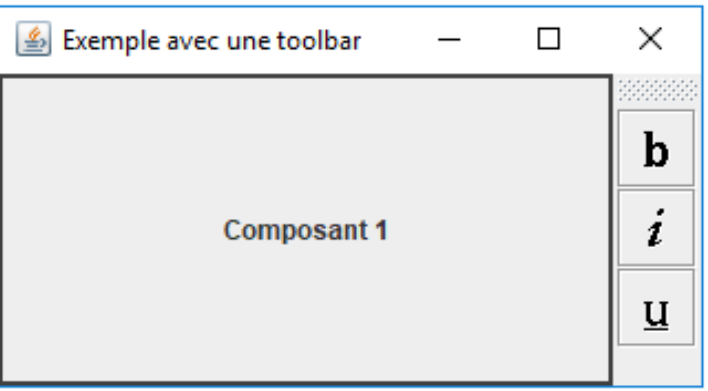

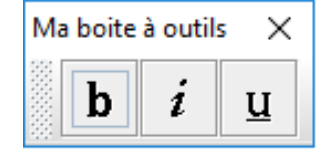

#### JToolBar – Gestion des boutons

• Ajouter un bouton à la boite à outils

void add(Action a)

• Ajouter un séparateur entre deux boutons

void addSeparator()

• Permettre le déplacement ou non de la boite à outils

void setFloatable(boolean b)

#### JToolBar – Exemple d'application

#### **Microsoft Powerpoint**

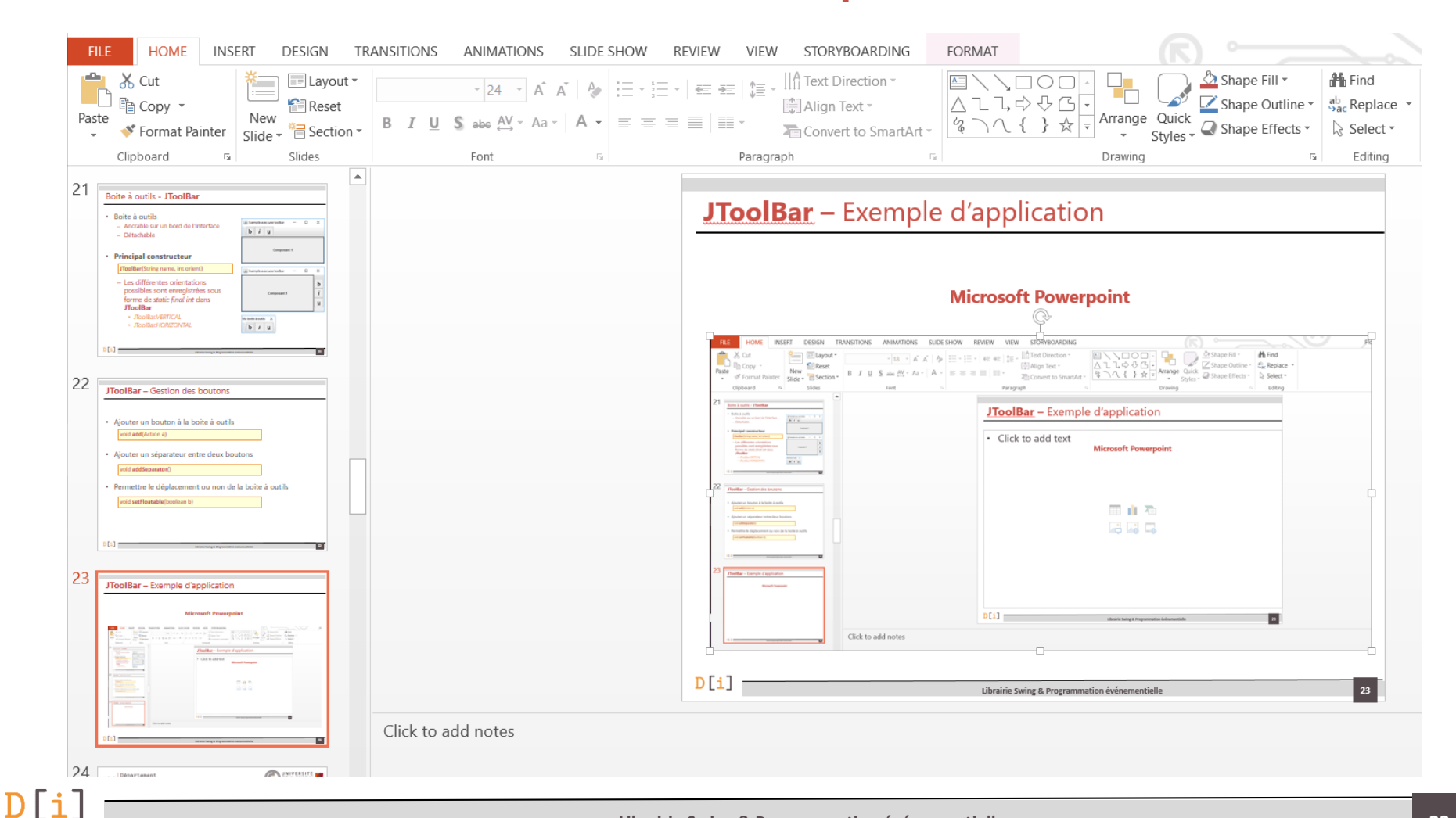

#### Librairie Swing & Programmation événementielle

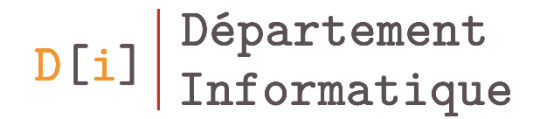

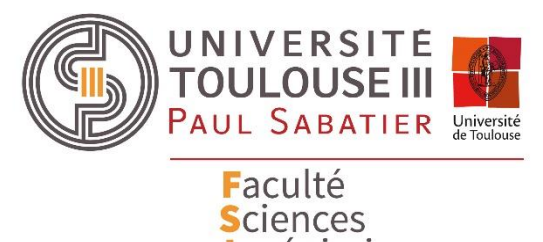

et Ingénierie

# Gestion de la disposition des éléments

- Comment positionner les composants les uns par rapport aux autres?
- Comment un container agence-t-il les composants qu'il contient?
  - Gestion du redimensionnement dynamique
- Utilisation de différents gestionnaires de géométrie
   → LayoutManager

Une stratégie par type de layout

- Dispositions simples, peu d'éléments graphiques
  - BorderLayout (5 zones)
  - FlowLayout
  - BoxLayout
- Disposition matricielle
   GridLayout
- Réalisation de formulaires, dispositions recherchées
  - FormLayout (n'appartient pas au JDK)
  - GridBagLayout
  - GroupLayout (recommandé avec Netbeans)

- Sur des containers
  - Fenêtre
  - Composants / containers
- Au moyen d'un gestionnaire de géométrie : LayoutManager

void setLayout(LayoutManager layout)

• Ajout des composants sur le conteneur

Component add(Component c)

#### Positionnement sans LayoutManager

• Définir qu'il n'y a pas de LayoutManager

setLayout(null)

• Positionnement et taille de chaque composant au pixel près

```
setLocation(x,y)
setSize(new Dimension(l,h))
```

setBounds(x,y,l,h)

→ Problème : Pas de redimensionnement des composants en cas de redimensionnement de la fenêtre

Normalement vous n'aurez que rarement le besoin de faire cela !

• Arrange les composants de gauche à droite

FlowLayout(int align)

FlowLayout(int align, int hgap, int vgap)

- Alignement des composants sur le conteneur
  - Les différents alignements possibles sont enregistrés sous forme de static final int dans FlowLayout
    - LEFT
    - CENTER (par défaut)
    - RIGHT
- Hgap et Vgap : Espaces en pixel autour des composants

#### FlowLayout - Exemple

FlowLayout layout = new FlowLayout(FlowLayout.CENTER,20,0);
JPanel panneau = new JPanel(layout);
panneau.add(genereLabel());
panneau.add(genereLabel());

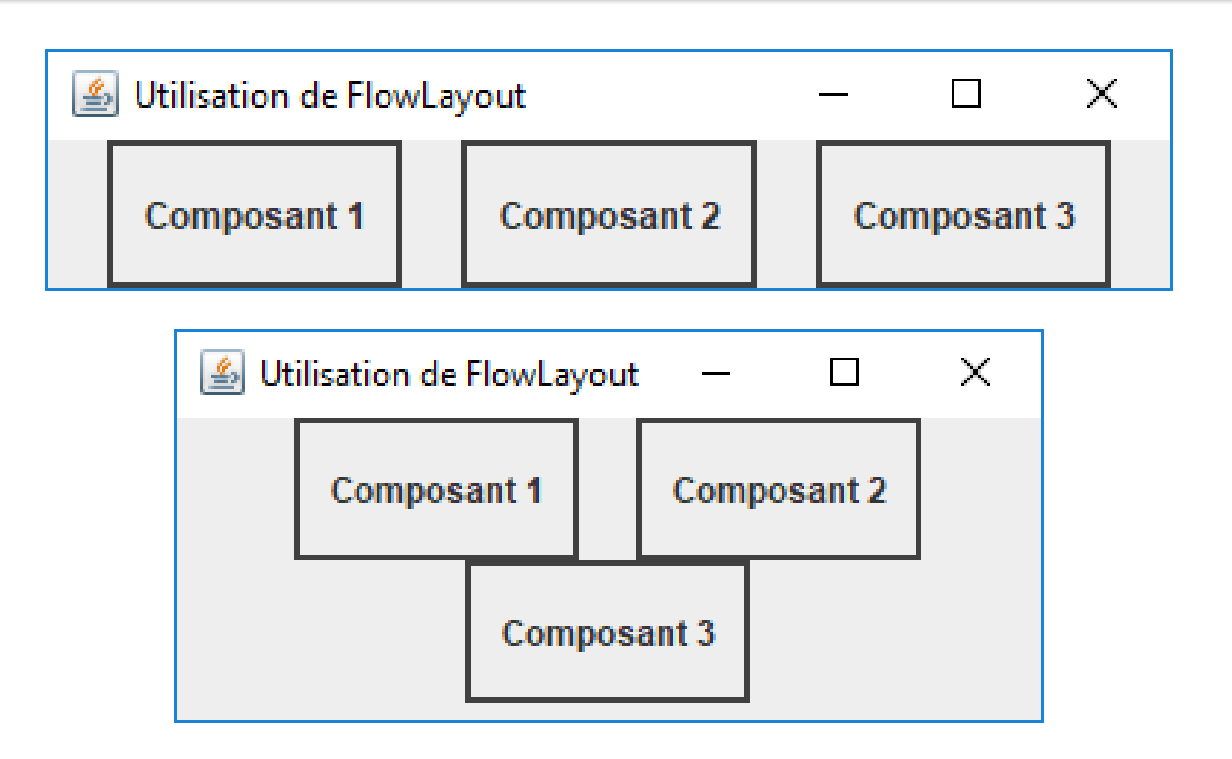

- Découpe le conteneur en N lignes et M colonnes
  - Chaque cellule a les mêmes dimensions

GridLayout(int nbLignes, int nbColonnes)
GridLayout(int nbLignes, int nbColonnes, int hgap, int vgap)

- Un composant ajouté au conteneur prend automatiquement toute l'espace défini pour une cellule
  - Ajouté dans l'ordre de gauche à droite et de haut en bas

#### GridLayout - Exemple

GridLayout layout = new GridLayout(4,2,0,0); JPanel panneau = new JPanel(layout); panneau.add(genereLabel()); panneau.add(genereLabel()); panneau.add(genereLabel()); panneau.add(genereLabel()); panneau.add(genereLabel()); panneau.add(genereLabel()); panneau.add(genereLabel()); panneau.add(genereLabel());

| 🕌 Utilisation de GridLayout | - 🗆 X       |
|-----------------------------|-------------|
| Composant 1                 | Composant 2 |
| Composant 3                 | Composant 4 |
| Composant 5                 | Composant 6 |
| Composant 7                 | Composant 8 |

#### **BoxLayout -** Principe

- Arrange les composants sur le conteneur
  - En prenant la taille préférée des composants
  - sur une ligne (X\_AXIS)
  - sur une colonne (Y\_AXIS)
- Constructeur

BoxLayout(Container target, int axis)

- Le conteneur doit être créé avant d'instancier le **BoxLayout**
- Les différents axes possibles sont enregistrés sous forme de *static final int* dans **BoxLayout**
  - X\_AXIS
  - Y\_AXIS

D[i]

- Composant transparent pour ajouter plusieurs composants à un endroit donné dans un composant utilisant **BoxLayout**
- Constructeur

Box(int axis)

• Création au moyen d'une méthode statique

static Box createHorizontalBox()

static Box createVerticalBox()

- Il peut contenir
  - Des composants

Component add(Component c)

- Des glues pour « remplir » des espaces entre composants
  - Un composant entre deux glues sera centré
  - Une glue entre deux composants plaquera les composants sur les bords

static Component createHorizontalGlue()

static Component createVerticalGlue()

#### BoxLayout - Exemple

Box line1=new Box(BoxLayout.X AXIS); line1.add(Box.createHorizontalGlue()); line1.add(new JButton("Centré")); line1.add(Box.createHorizontalGlue()); **Box** line2=new **Box**(BoxLayout.X\_AXIS); line2.add(new JButton("Gauche")); line2.add(Box.createHorizontalGlue()); line2.add(new JButton("Droite")); **Box** line3=new **Box**(BoxLayout.X\_AXIS); line3.add(Box.createHorizontalGlue()); line3.add(new JButton("Gauche")); line3.add(Box.createHorizontalGlue()); line3.add(Box.createHorizontalGlue()); line3.add(new JButton("Droite")); frame.setLayout(new BoxLayout(frame,BoxLayout.Y\_AXIS)); frame.add(line1); frame.add(line2); frame.add(line3);

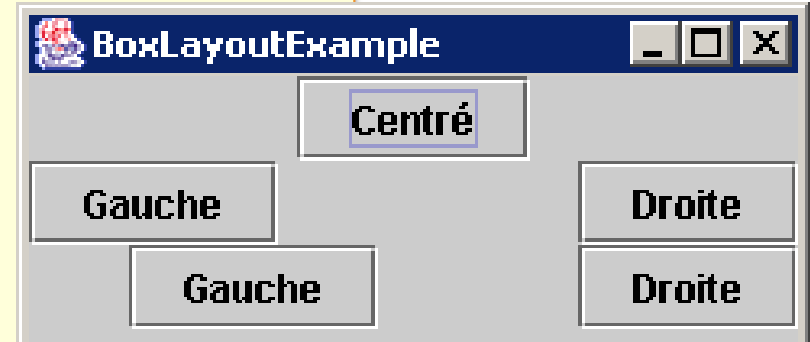

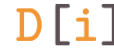

BorderLayout()
BorderLayout(int hgap, int vgap)

- Peut contenir jusqu'à 5 éléments
  - En haut ou en bas du conteneur
    - → Le composant s'étend sur toute la longueur de la fenêtre
    - $\rightarrow$  Le composant prend juste la hauteur dont il a besoin
  - A gauche ou à droite du conteneur
    - → Le composant s'étend sur toute la hauteur de la fenêtre
    - $\rightarrow$  Le composant prend juste la longueur dont il a besoin
  - Au centre du conteneur
    - $\rightarrow$  Le composant prend toute la place restante

### **BorderLayout – Ajout des composants**

• Ajouté au conteneur avec la contrainte de placement

void add(Component c, Object constraints)

- Les différents placements possibles sont enregistrés sous forme de static final String dans BorderLayout
  - CENTER

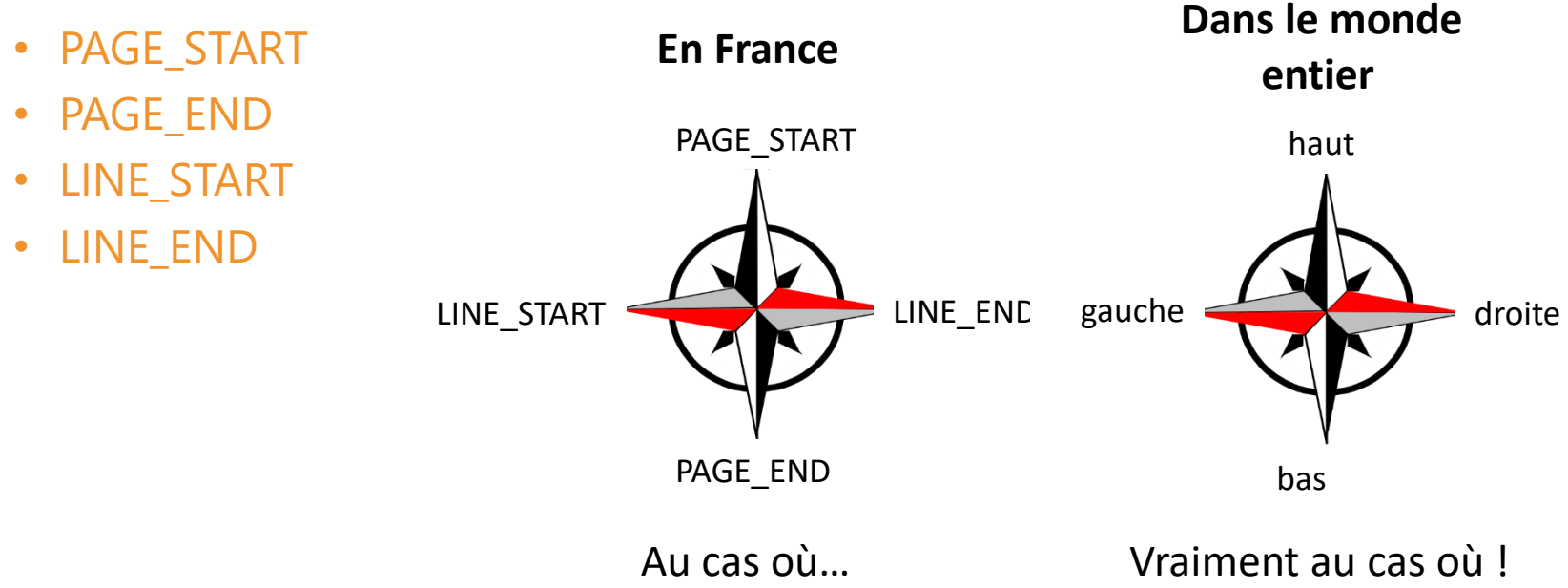

**BorderLayout** layout = new **BorderLayout**(); **JPanel** panneau = new **JPanel**(layout); panneau.add(genereLabel(), BorderLayout. PAGE\_START); panneau.add(genereLabel(), BorderLayout. PAGE END); panneau.add(genereLabel(), BorderLayout.LINE\_START); panneau.add(genereLabel(), BorderLayout.LINE\_END); panneau.add(genereLabel(), BorderLayout.CENTER);

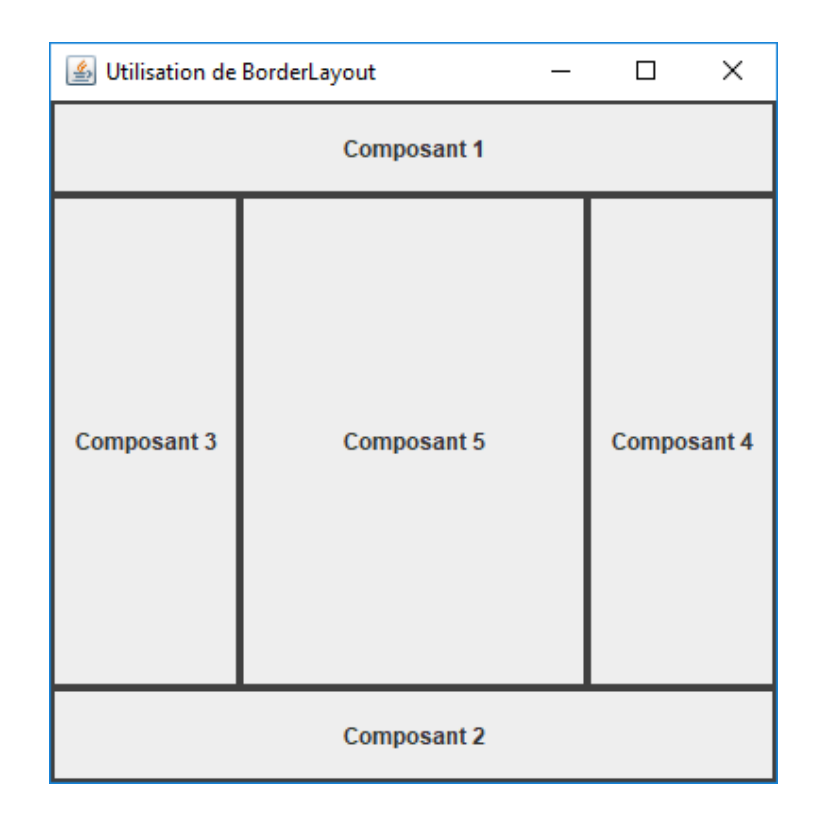

#### Exemple d'arbre de composants

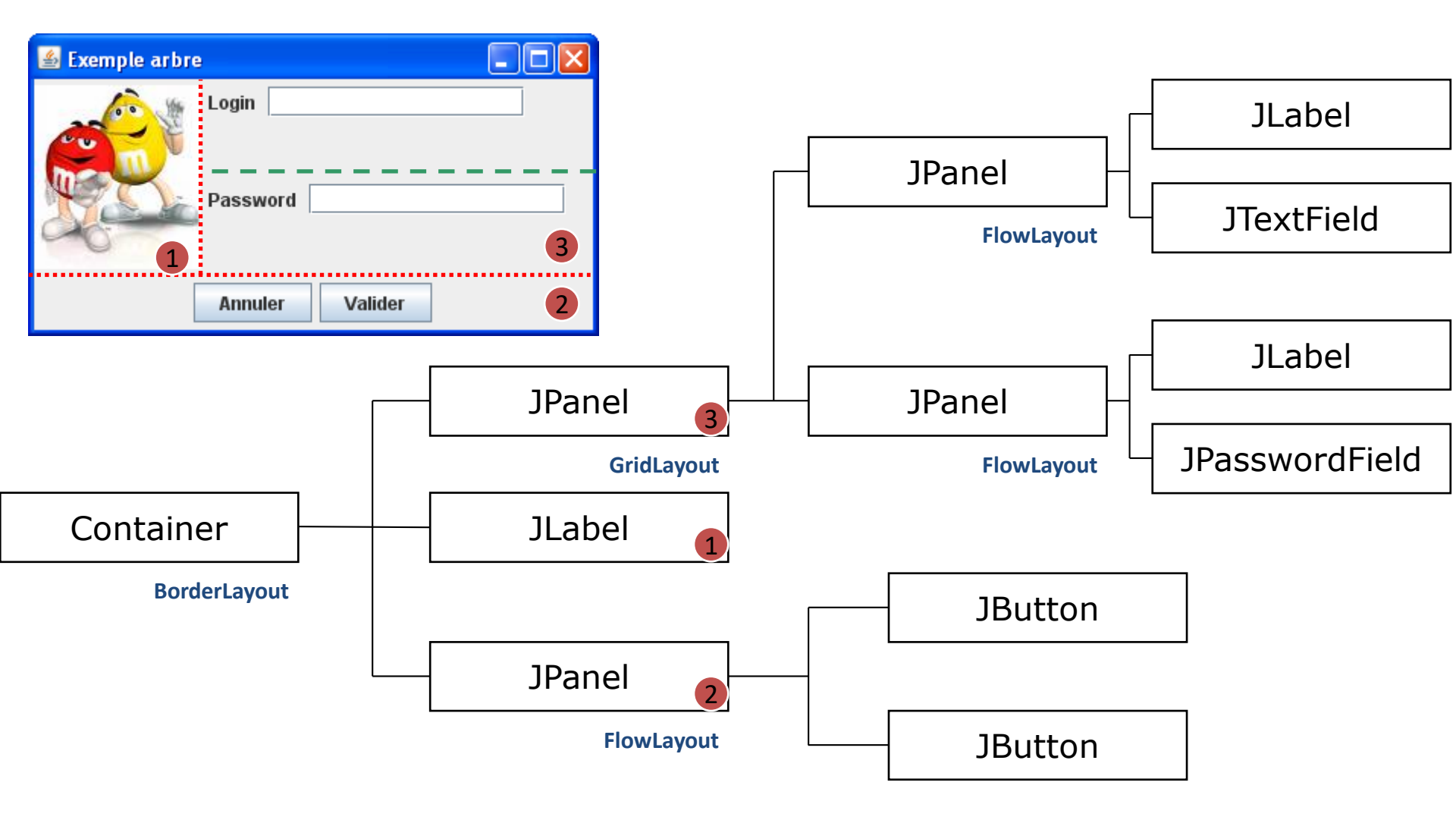

- Hiérarchie de groupes
  - Séquentielle
  - Parallèle
- Positionnement selon les deux axes
  - Horizontal
  - Vertical
- Layout utilisé par les éditeurs logiciels d'interface utilisateur

#### GroupLayout - Horizontal

GroupLayout.SequentialGroup hGroup= layout.createSequentialGroup();

hGroup.addGroup(layout.createParallelGroup() .addComponent(label1) /\*label : login\*/ .addComponent(label2)); /\*label : Password\*/

hGroup.addGroup(layout.createParallelGroup() .addComponent(login) .addComponent(passwd) .addComponent(remember));

```
hGroup.addGroup(layout.createParallelGroup()
.addComponent(OK));
```

layout.setHorizontalGroup(hGroup);

| 🕌 GroupLayo         |                                     |    |
|---------------------|-------------------------------------|----|
| Login:<br>Password: | your_login  Remember login/password | ОК |
|                     |                                     |    |

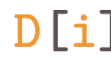

#### GroupLayout - Vertical

GroupLayout.SequentialGroup vGroup= layout.createSequentialGroup();

| 🚣 GroupLayo |                         |    |
|-------------|-------------------------|----|
| Login:      | your_login              | ОК |
| Password:   | •••••                   |    |
|             | Remember login/password |    |
|             |                         |    |

vGroup.addGroup(layout.createParallelGroup(Alignment.BASELINE)
.addComponent(label1)
.addComponent(login)
.addComponent(OK));

vGroup.addGroup(layout.createParallelGroup(Alignment.BASELINE)
.addComponent(label2)
.addComponent(passwd));

vGroup.addGroup(layout.createParallelGroup(Alignment.BASELINE)
.addComponent(remember));

```
layout.setVerticalGroup(vGroup);
```

### GroupLayout – Horizontal et vertical

|                                                                                                    | 🛓 Visualiseur d'applets : B | orderLayoutTest.class           | — |   | $\times$ |
|----------------------------------------------------------------------------------------------------|-----------------------------|---------------------------------|---|---|----------|
|                                                                                                    | Applet                      |                                 |   |   |          |
| Button c1 = new Button("1");<br>Button c2 = new Button("2");<br>Button c3 = new Button("3");                                                                                                    | 1                           | 2                               |   | 3 |          |
| Button c4 = new Button("4");<br>GroupLayout layout = new GroupLayout(this);<br>setLayout(layout);<br>layout.setHorizontalGroup(                                                                                                    |                             |                                 |   | 4 |          |
| layout.createSequentialGroup()<br>.addComponent(c1)<br>.addComponent(c2)<br>.addGroup(layout.createParallelGroup(G<br>.addComponent(c3)<br>.addComponent(c4))<br>);<br>layout.setVerticalGroup(<br>layout.createSequentialGroup()<br>.addGroup(layout.createParallelGroup(G<br>.addComponent(c1)<br>.addComponent(c2)<br>.addComponent(c3))<br>.addComponent(c4)<br>); | iroupLayout.Alignm          | nent.LEADING)<br>nent.BASELINE) |   |   |          |

### Créer son propre LayoutManager

- Implementer l'interface LayoutManager
  - Définir la taille du container
    - public Dimension preferredLayoutSize(Container parent);
    - public Dimension minimumLayoutSize(Container parent);
  - Ajouter ou supprimer un composant
    - void addLayoutComponent(String name, Component c);
    - void removeLayoutComponent(Component c);
  - placement des fils dans le container (avec setBounds() par ex.)
    - void layoutContainer(Container parent);

content.setLayout(new ExoLayoutManager()); content.add(new JButton("Button 0")); content.add(new JButton("Button 1")); content.add(new JButton("Button 2")); content.add(new JButton("Button 3")); content.add(new JButton("Button 4")); content.add(new JButton("Button 5")); content.add(new JButton("Button 6")); content.add(new JButton("Button 7"));

| 🌺 MyOwnLayoutExample | 2        | _ 🗆 🗵    |
|----------------------|----------|----------|
| button 5             | button 6 | button 7 |
| button 4             |          | button 0 |
| button 3             | button 2 | button 1 |

### Exemple

**D[i]** 

```
public void layoutContainer(Container parent)
{
    int width=parent.getWidth()/2;
```

```
int height=parent.getHeight()/2;
int count=parent.getComponentCount();
for(int i=0;i<count;i++)</pre>
```

| Search Strain Strain St |          |          |
|----------------------------------------------------------------------------------------------------|----------|----------|
| button 5                                                                                                    | button 6 | button 7 |
| button 4                                                                                                    |          | button 0 |
| button 3                                                                                                    | button 2 | button 1 |
|                                                                                                    |          |          |

### Exemple – Utilisation d'un layout personnalisé

```
public Dimension preferredLayoutSize(Container parent)
ł
 int width=0,height=0;
 int count=parent.getComponentCount();
 for(int i=0;i<count;i++)</pre>
   Component c=parent.getComponent(i);
   Dimension preferred=c.getPreferredSize();
   width+=preferred.getWidth();
   height+=preferred.getHeight();
 return new Dimension(width,height);
```

| Search Strain Strain St |          |          |
|----------------------------------------------------------------------------------------------------|----------|----------|
| button 5                                                                                                    | button 6 | button 7 |
| button 4                                                                                                    |          | button 0 |
| button 3                                                                                                    | button 2 | button 1 |

}

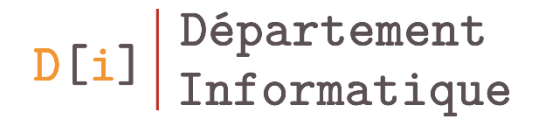

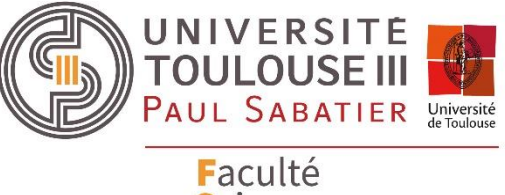

Faculté Sciences et Ingénierie

## Création d'un menu

- Classe pour la création de la barre de menu : JMenuBar
   JMenuBar()
- Espace spécifique pour la barre de menu dans la fenêtre
  - Ne doit pas être placé sur le contentPane

JMenuBar getJMenuBar()

void setJMenuBar(JMenuBar)

#### Menu et item d'un menu

- JMenu permet de gérer la liste des items
   JMenu(String nom)
- JMenultem pour créer un item d'un menu

JMenultem(Icon icon) JMenultem(String text) JMenultem(String text, Icon icon)

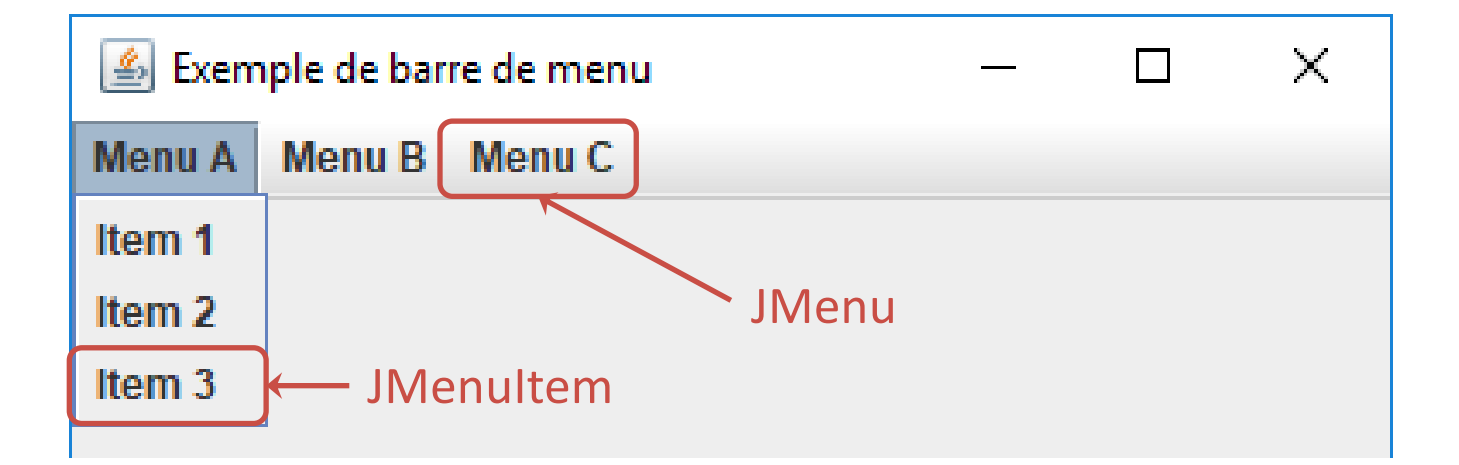

#### Créer un menu ou un sous menu

- Une barre de menu contient un ensemble de menu
  - Ajout d'un menu à la barre de menu

JMenu add(JMenu menu)

- Un menu peut contenir
  - Des items
    - JMenultem,
    - JRadioButtonMenultem,
    - JCheckboxMenultem
  - Des sous menus (JMenu)
  - Des séparateurs (Jseparator)

JMenultem add(JMenultem item)

### Exemple

JMenuBar barreMenu = new JMenuBar();
JMenu menuFichier = new JMenu("Fichier");

JMenultem itemNouveau = new JMenultem("Nouveau"); JMenultem itemOuvrir = new JMenultem("Ouvrir"); JMenultem itemSauvegarder = new JMenultem("Sauvegarder"); JMenultem itemQuitter = new JMenultem("Quitter");

menuFichier.add(itemNouveau);
menuFichier.add(itemOuvrir);
menuFichier.add(itemSauvegarder);
menuFichier.add(new JSeparator());
menuFichier.add(itemQuitter);

barreMenu.add(menuFichier);

setJMenuBar(barreMenu);

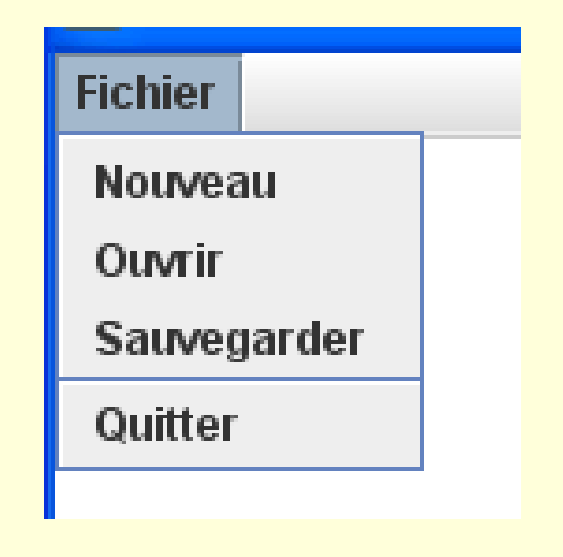

#### Exercice – Créer la barre de menu

| 🛓 Exercice Menu |            |  |
|-----------------|------------|--|
| Menu 1 Menu 2   | Menu 3     |  |
| Item 1.1        |            |  |
| Sous Menu A 🕨   | Item 1.A.1 |  |
| Item 1.2        | Item 1.A.2 |  |
| Sous Menu B 🕨   | Item 1.A.3 |  |
|                 |            |  |
|                 |            |  |
|                 |            |  |
|                 |            |  |
|                 |            |  |
|                 |            |  |
|                 |            |  |

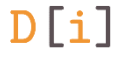

• Déclaration du menu contextuel

JPopupMenu jPopupMenu = new JPopupMenu();

• Ajout d'éléments au menu contextuel

JMenuItem jMenuItemCut = new JMenuItem("Copier"); JMenuItem jMenuItemPaste = new JMenuItem("Coller"); jPopupMenu.add(jMenuItemCut); jPopupMenu.add(jMenuItemPaste); • Ce cours !

 <u>https://imss-www.upmf-</u> <u>grenoble.fr/prevert/Prog/Java/swing/tableDesMatieres.html</u>

<u>https://docs.oracle.com/javase/tutorial/uiswing/</u>

 https://docs.oracle.com/javase/7/docs/api/overviewsummary.html